## Deleting Duplicate applications or TE records

| Exporting School:     | Western State Colorado University - CO<br>Maria BonDurant, Benefits Administrator<br>mkbondurant@western.edu<br>970.943.2119 |
|-----------------------|----------------------------------------------------------------------------------------------------|
| Applicant First Name: | Jonathan dup                                                                                                    |
| Applicant Last Name:  | Crossley                                                                                                    |
| Birthdate:            | 10/25/1998                                                                                                    |

Open up dup record and add DUP to the student's name and scroll to bottom and hit submit

#### Applications

This section is for applicants not yet enrolled. Scholarship Certification & Application Application

View Applicants

Scholarship Recertification of Eligibility Annual Report | View Submissions

Forms Deletion Delete Submissions Same area – select Forms Deletion Delete Submissions

| Edit/Delete Application Submission<br>This will only delete an application, not an enrolled student                  |  |  |
|----------------------------------------------------------------------------------------------------|--|--|
| Importing School: ~                                                                                                  |  |  |
| Student TE ID:<br>Please enter the last 4-digits of the SNN.                                                         |  |  |
| Next                                                                                                    |  |  |
| When name appears click student name                                                                                 |  |  |
|                                                                                                    |  |  |
| Jonathan Crossley - Import: Rocky Mountain College - M I Jonathan dup Crossley - Import: Rocky Mountain College - MT |  |  |

Type in school name and student's TE ID

### Select name with the word DUP

| Comments:          |                                            |
|--------------------|--------------------------------------------|
| Decision Comments: |                                            |
| Delete Entry:      | This <b>cannot</b> be undone<br>● No ○ Yes |
|                    | Submit                                     |

# Change to YES and hit submit

# Edit/Delete Application Submission This will only delete an application, not an enrolled student

All gone!

Submission Deleted